# 再生醫療藥師課程完訓證書下載說明

編輯日期:113年2月2日

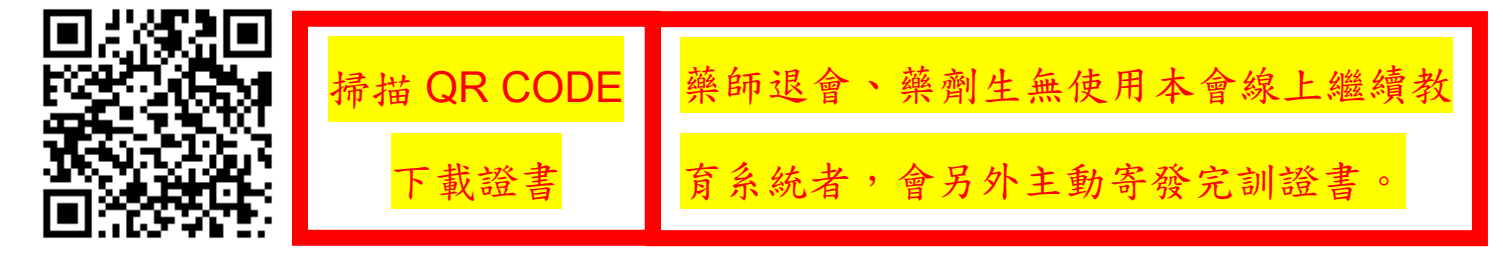

## 請到藥師公會全聯會官網首頁,網址:<u>https://www.taiwan-pharma.org.tw/</u>

### 選擇【藥師進修】 > 【線上繼續教育+雜誌通訊課程】

|                  | 登入                          |                                       |
|------------------|-----------------------------|---------------------------------------|
| 關於全聯會▼ 公告▼ 各委員會▼ | 藥師進修▼ 政策議題▼                 | 計畫案專區▼                                |
|                  | 線上繼續教育+雜誌通訊課程               | 劦勆填寫「                                 |
|                  | 藥學雜誌<br>蘧圝雜誌姢ト埡켩亥妶          | · · · · · · · · · · · · · · · · · · · |
|                  | 樂師週刊                        | 「ア解藥師市場人力」<br>「・國衛院已完成問 <sup>5</sup>  |
| 敬情協助項            | 積分查詢                        | 煩請收到問卷的藥的                             |
|                  | 繼續教育課程                      | 」紙本問卷,也請各個                            |
| 藥事人力調查           | 藥事繼續教育與長照積分認定<br>外部課程、研討會資訊 | □回復將更能完整呈∃<br>り,感謝!                   |

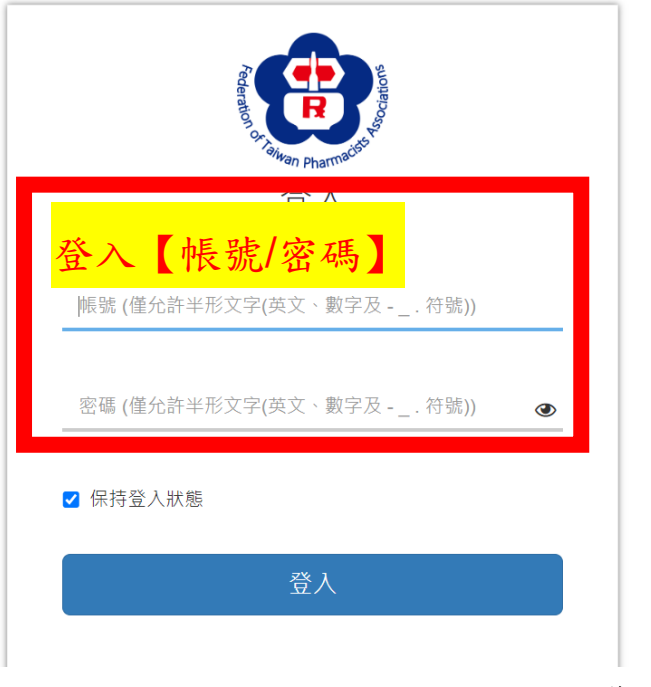

#### 第1頁/共3頁

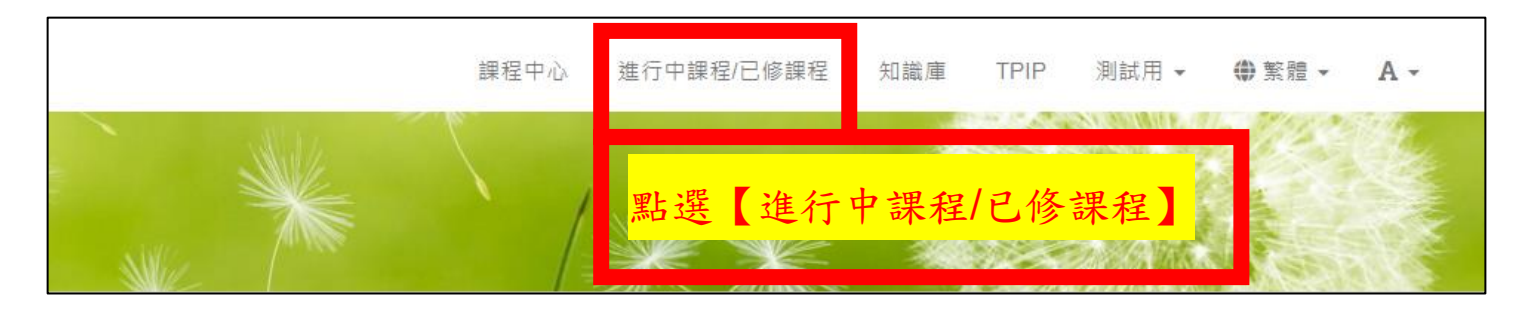

我的證照,網址:<u>https://reurl.cc/M4zRX3</u>

| 我的學習           | 課程中心 / 我的學習                                                                                                    |
|----------------|----------------------------------------------------------------------------------------------------|
| 測試用<br>(WWWWW) | <ul> <li>最近事件</li> <li>05-09 ▲ 講者滿意度問卷 (線上課程)</li> <li>05-09 ☑ 課後測驗</li> <li>06-30 ☜ 一般課後問卷</li> <li>12-31 ☑ 線上課程滿意度調査</li> <li>12-31 ☑ 課後測驗</li> <li>12-31 ☑ 課後測驗</li> <li>12-31 ☑ 課後測驗</li> </ul> |
| ₩ 我的學習 ▼       |                                                                                                    |
| ▲ 待修課程 (8)     | 待修課程 (8) 🗂 課程行事層                                                                                                    |
| ⑦ 已修課程 (74)    | 課程名稱                                                                                                    |
| ☑ 外訓紀錄查詢       | 新型冠狀病毒口服治療藥物與藥師之角色(                                                                                                    |
| <b>1</b> 我的報告  | 播視訊課程) (S20220610Z9039)                                                                                                    |
| 阳 我的考核         | 愛滋防治教育系列課程 (S20220902Z9060_3~                                                                                                    |
| ☑ 報名紀錄 (審核結果)  | 關節保養好,健康活到老 (S20231206Z9008)                                                                                                    |
| <b>出</b> 我的學程  | Estetrol (E4)與新一代口服避孕藥介紹 (S202<br>224Z9056)                                                                                                    |
| ▶ 我的學習計畫       | 藥學雜誌157冊 (M20231115Z9001)                                                                                                    |
| ■ 我的證照         | 用藥安全宣導公版教材學童版 (S20230310Z9<br>1)                                                                                                    |
| ☆ 收藏的課程        |                                                                                                    |
| ☑ 申請外訓         |                                                                                                    |

#### 第2頁/共3頁

即可【下載】自行保存電子檔與自行列印紙本。

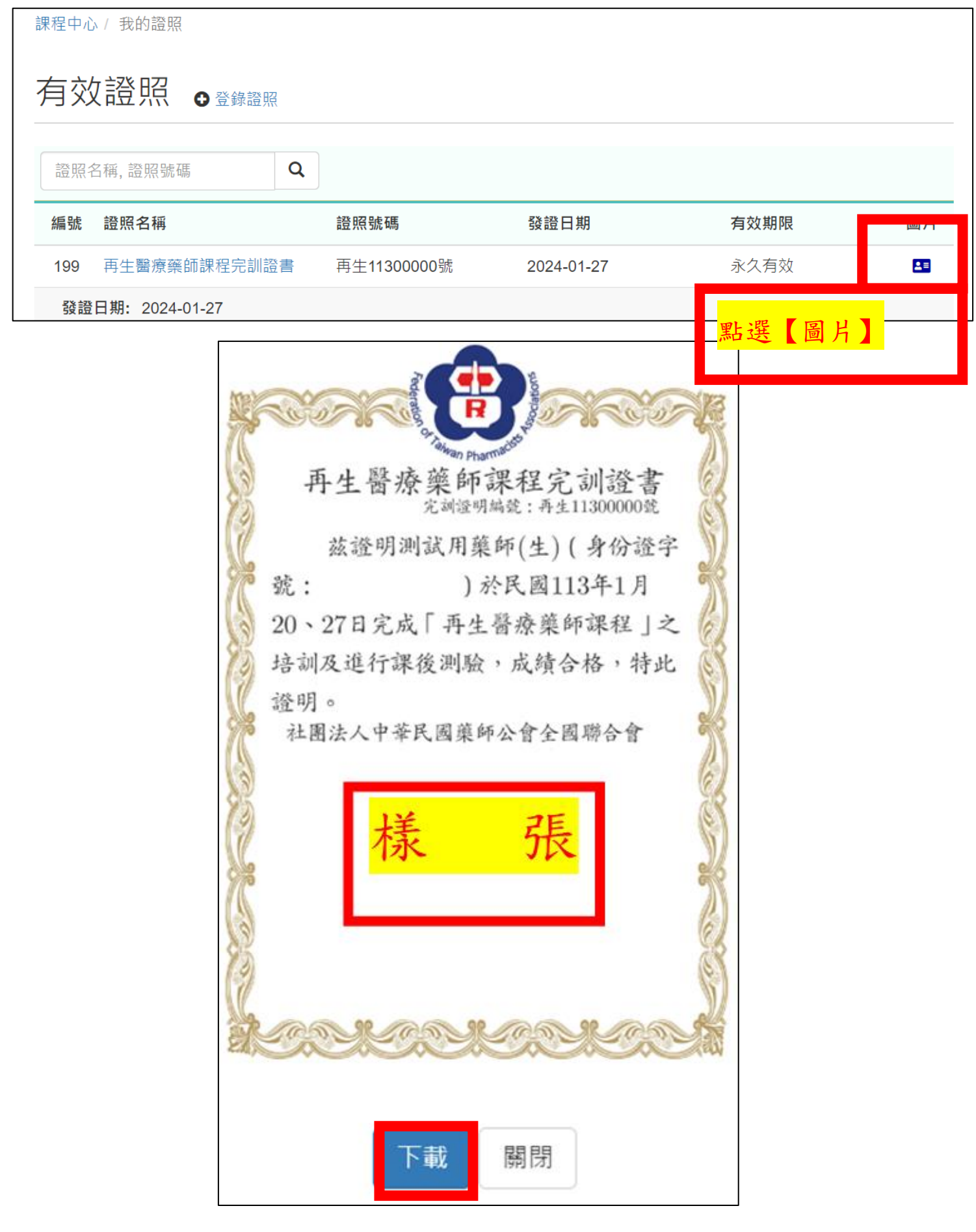

#### 第3頁/共3頁